株式会社エクストランス

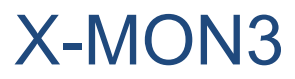

SendGrid 対応マニュアル

2020/04/08

## はじめに

本マニュアルではX-MONとSendGridを連携し、SendGridのSMTP機能を利用して、 X-MONのメール通知をSendGrid経由で送信することを目的としたマニュアルです。

SendGridは弊社のサービスではありません、利用には別途料金が発生します。 本番環境への適用は十分に検証を行った上で実施してください。 弊社は、本マニュアルを起因して利用者に生じたあらゆる損害(SendGrid側の利用費用 等)について一切の責任を負いません。

#### SendGridとは

SendGridはクラウドで提供されている、メール配信サービスです。 <u>https://sendgrid.com/</u> Google Cloud Platform や Microsoft Azure 上のインスタンスなど、25番ポートの利用に制

限がある環境ではインスタンスから直接メール送信が行えませんが、SendGrid などのサービスを利用することでメール送信が可能です。

本手順では、X-MONとSendGridの連携設定のみ記載しています。 SendGridのメール送信仕様については公式ドキュメントをご確認の上ご利用ください。 SendGridのアカウント登録は事前に公式サイトから行ってください。 https://sendgrid.com/

また、X-MONの監視設定方法については、X-MONの入門リファレンスや監視エージェント 導入マニュアルがあります。

本書以外のマニュアルについてはX-MON サポートページにログインしてご確認ください。 https://x-mon.jp/support/

| 改定履歴       |    |
|------------|----|
| 2020/04/08 | 初版 |

SendGrid は Twilio Inc. の登録商標です。

Copyright © 2020 X-TRANS, Inc. All Rights Reserved.

# 目次

| はじめに        | 2 |
|-------------|---|
| SendGrid とは | 2 |
| 目次          | 3 |
| 設定の流れ       | 4 |
| SendGrid 設定 | 4 |
| APIキーの取得    | 4 |
| URLの追跡設定の変更 | 5 |
| X-MON 設定    | 6 |

#### 設定の流れ

SendGrid連携の設定は以下の順で行います。 SendGridアカウントの取得は事前に実施してください。

- 1. SendGrid 設定
  - a. SendGridアカウントの取得(事前準備)
  - b. APIキーの取得
  - c. URLの追跡設定の変更
- 2. X-MON 設定
  - a. X-MONのメール送信設定

### SendGrid 設定

SendGridの管理画面でAPIキーと、URLの追跡設定を変更にします。

#### APIキーの取得

SendGridの管理画面で、Mailパーミッションを与えたAPIキーを作成します。

以下のメニューを選択し、API keys 画面を開きます。 [Settings] > [API keys]

Create API Key ボタンをクリックし、Mail権限のあるAPI鍵を作成します。 API 鍵は後で設定に利用するため、忘れないように保存してください。

| Developers X-TRAI Y | API Keys                                    |                | Create API Key |
|---------------------|---------------------------------------------|----------------|----------------|
| 🔗 Dashboard         | NAME                                        | ΑΡΙ ΚΕΥ        | ACTION         |
| 🕞 Email API 🗸 🗸     | X-MON<br>API Key ID: JQvdW-GcTFWBHeexxZK41Q | <i>ೆ</i> ••••• | <b>儉</b> ~     |

#### URLの追跡設定の変更

SendGridはメールに記載されているURLを、追跡用のURLに書き換え送信します。 追跡が不要な場合は、以下の手順で設定を無効にします。

以下のメニューを選択し、Tracking Settings画面を開きます。 [Settings] > [Tracking Settings]

「Click Tracking」の設定を変更します。

「Also enable click tracking in plain text emails」と書かれたチェックボックスのチェックを 無効にします。

|                                  | Click Tracking                                                                                      |
|----------------------------------|----------------------------------------------------------------------------------------------------|
| Developers X-TRA: *              | Allows every link to be overwritten to track every click in emails.<br>Click Tracking Documentation |
| Dashboard STATUS                 | SendGrid can track up to 1000 links per email.                                                      |
| Email API ×                      | Also enable click tracking in plain text emails                                                     |
| (↓) Marketing NEW ~<br>● Enabled | Track links in emails that are clicked                                                              |
| Design Library                   | DISABLED ENABLED                                                                                    |
| Stats ×                          | Capcal                                                                                              |
| Ca Activity                      |                                                                                                    |
| Suppressions *                   |                                                                                                    |

Saveボタンを押し、設定を保存すればSendGrid側の設定は完了です。

## X-MON 設定

X-MONの管理画面にログインし、メール送信設定の変更を行います。

以下のメニューを選択し、Tracking Settings画面を開きます。 [管理者メニュー] > [エスカレーション関連設定] > [メール送信設定]

メールの送信設定を以下のように設定してください。

| 項目名          | 設定内容                                                                      |
|--------------|---------------------------------------------------------------------------|
| メール送信の方法     | 「SMTPサーバ経由での送信」 を選択します。                                                   |
| SMTPサーバ      | 「smtp.sendgrid.net」に設定します。                                                |
| SMTPポート      | 平文もしくは TLS接続を行う場合、ポート番号「2525」ま<br>たは「587」<br>SSL接続を行う場合、ポート番号「465」を設定します。 |
| SMTP認証の使用    | 「有効にする」を選択します。                                                            |
| SMTP認証のユーザID | 「apikey」に設定します。                                                           |
| SMTP認証のパスワード | SendGridの管理画面で、Mailパーミッションを与えたAPI<br>キー を設定します。                           |

記載の無い項目については、必要に応じ設定してください。

実際に設定を行った画面イメージ

| メール送信                 | 言の方法                                                                  |
|-----------------------|-----------------------------------------------------------------------|
| ◎ ⊐                   | マンドによる送信 🖲 SMTPサーバ経由での送信                                              |
| メールの                  | 送信者アドレス                                                               |
| supp                  | ort@x-trans.jp                                                        |
| ※ メ-<br>宛先の           | -ルアドレスのドメインは存在するものを指定してください。存在しないドメインからのメール<br>メールサーバより拒否される可能性があります。 |
| エラーメー                 | ールの送信先                                                                |
| supp                  | ort@x-trans.jp                                                        |
| SMTPサ-                | -77-                                                                  |
| smt                   | o.sendgrid.net                                                        |
| <b>SMTPπ</b> -<br>587 |                                                                       |
| 暗号化                   |                                                                       |
| TLS                   | で暗号化を行う▼                                                              |
| SMTP認調                | Eの使用                                                                  |
| 有効                    | にする ▼                                                                 |
| SMTP認調                | EのユーザID                                                               |
| apik                  | ≥γ                                                                    |
| SMTP認識                | Eのパスワード                                                               |
|                       |                                                                       |

メールの送信テストを行い、テストメールを受信できれば、設定は成功です。 「作成と承認」ボタンをクリックし、設定を登録してください。

この変更は即時反映され、X-MONの再起動は不要です。

以上で、X-MONのメール通知をSendGrid経由で送信する設定は完了です。